# Submitting A Leave Report & Leave Request

## Table of Contents

| Submitting Leave Report                   | 1 |
|-------------------------------------------|---|
| Submitting Leave Request                  | 1 |
| Copying Hours                             | 2 |
| Recalling a Leave Report or Leave Request | 2 |

## Submitting Leave Report

- 1. Log into **PirateNet**.
- 2. Click the Banner Self Service (SSB) app, then Employee Dashboard.
- 3. Choose Enter Leave Report.

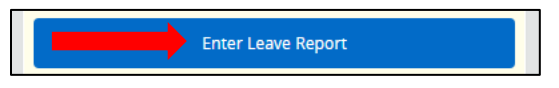

- 4. Choose the day to enter leave, click Start Leave Report.
- 5. Select the date(s) leave was taken.
  - a. Select the Earn Code then enter the number of hours.
  - b. Click **Save** at the bottom right.
  - c. Repeat this step as needed.

| 08/01/2023 - 08/31/20 | 123 🛛 🕡 🥵 |         |                   |          | In Progress | Submit By 08/24/2023, 11:59 PM |
|-----------------------|-----------|---------|-------------------|----------|-------------|--------------------------------|
| SUNDAY                | MONDAY    | TUESDAY | WEDNESDAY         | THURSDAY | FRIDAY      | SATURDAY                       |
| 30                    | 31        | *       | 2                 | 3        | 4           | 5                              |
|                       |           |         | 🕀 Add Earn Code 🤺 |          |             |                                |
| Earn Code<br>Vacation | Hours     | 0       |                   |          |             | Θ                              |
| Exit Page             |           |         |                   |          | Cancel      | Save Preview                   |

6. When complete, click **Preview**, then **Submit**.

#### Submitting Leave Request

- 1. Log into **PirateNet**.
- 2. Click the Banner Self Service (SSB) app, then Employee Dashboard.
- 3. Choose Request Time Off.

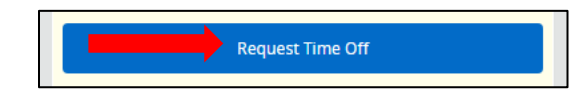

- 4. Choose the day to enter leave, click **Start Leave Request**.
- 5. Select the date(s) being requested.
  - a. Select the Earn Code then enter the number of hours.
  - b. Click **Save** at the bottom right.
  - c. Repeat this step as needed.
- 6. When complete, click **Preview**, then **Submit**.

# Submitting A Leave Report & Leave Request

#### **Copying Hours**

1. When entering leave, the **Copy** button is available to copy the entry on multiple days. Select **Save**.

| Copy Leave Request Entry   Vacation : 7.00 Hours (08/01/2023, TUESDAY)   Pay Period: 08/01/2023 - 08/31/2023 |     |     |                 |     |      |     | •   |
|----------------------------------------------------------------------------------------------------|-----|-----|-----------------|-----|------|-----|-----|
| Select Options                                                                                               | SUN | MON | TUE             | WED | THU  | FRI | SAT |
| Copy to the end of pay period                                                                                | 30  | 31  | 1<br>7.00 Hours | 2   | 3    | 4   | 5   |
| Include Saturdays                                                                                            | -   |     | 7.00 110013     |     |      |     |     |
| Include Sundays                                                                                              | 6   | 7   |                 |     | 10   | 11  | 12  |
|                                                                                                    | 13  | 14  | 15              | 16  | 17   | 18  | 19  |
|                                                                                                    | 20  | 21  | 22              | 23  | 24   | 25  | 26  |
|                                                                                                    | 27  | 28  | 29              | 30  | 31   | 1   | 2   |
| Cancel                                                                                                    |     |     |                 |     | Save |     |     |

#### Recalling a Leave Report or Leave Request

1. If updates are needed after the leave report or leave request is submitted for approval, click **Recall**. Work with supervisor on timing of approval.

| Recall Leave Report | Recall Leave Request |
|---------------------|----------------------|
|---------------------|----------------------|